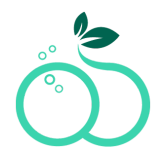

### How to cancel:

1.- Log in to http://my.skinnytabs.com

| <b>skinnytabs</b> <sup>®</sup><br>Manage Your Subscriptions |                                   |  |
|-------------------------------------------------------------|-----------------------------------|--|
|                                                             | Enter your email address to login |  |
|                                                             | Email address                     |  |
|                                                             |                                   |  |
|                                                             |                                   |  |
|                                                             |                                   |  |
|                                                             | Continue →                        |  |

2.- Click on the plan that you want to cancel

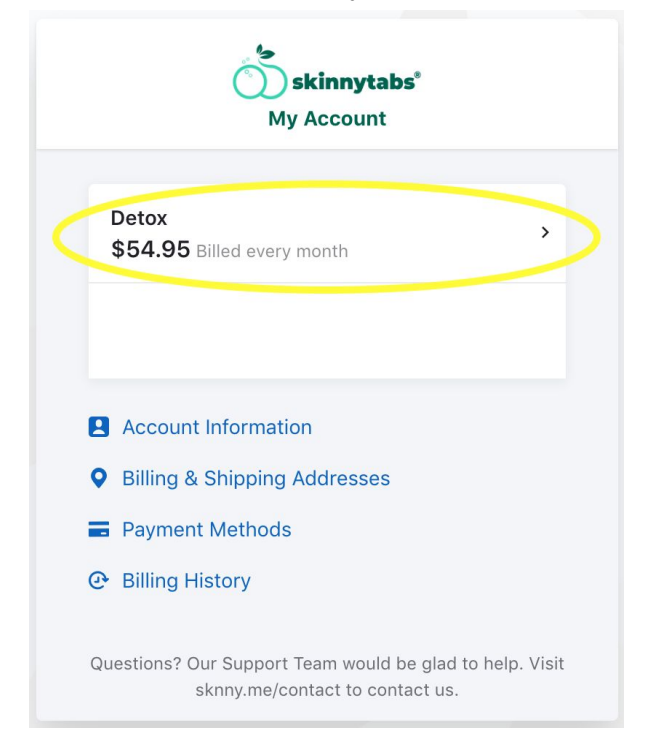

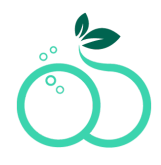

3.- Click on Cancel Subscription

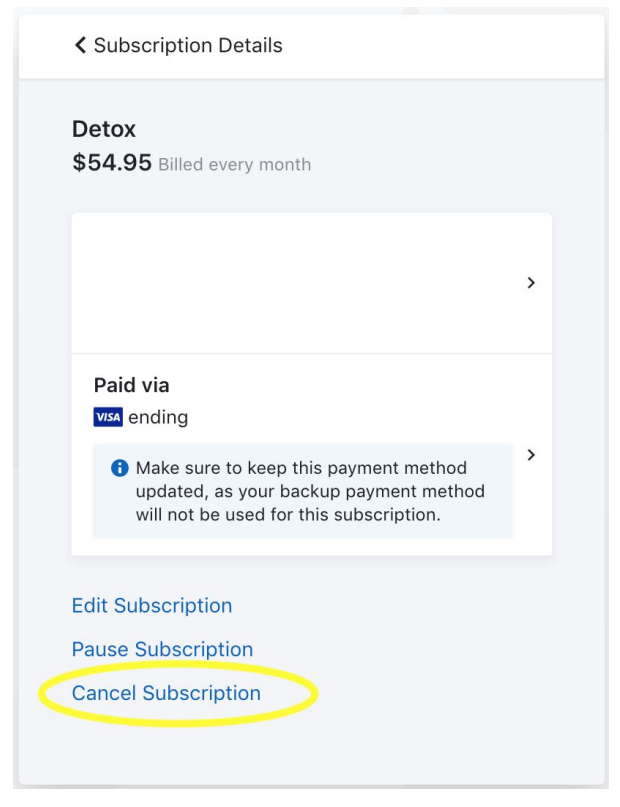

#### 4.- Click on Confirm Cancellation

| Cancel Subscription                             |
|-------------------------------------------------|
| Your subscription will be cancelled immediately |
| Reason for cancellation                         |
|                                                 |
| Confirm Cancellation                            |

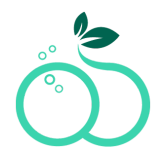

### How to pause:

1.- Log in to http://my.skinnytabs.com

| <b>skinnytabs</b> <sup>®</sup><br>Manage Your Subscriptions |  |  |
|-------------------------------------------------------------|--|--|
| Enter your email address to login                           |  |  |
| Email address                                               |  |  |
|                                                             |  |  |
|                                                             |  |  |
|                                                             |  |  |
| Continue →                                                  |  |  |

2.- Click on the plan that you want to pause

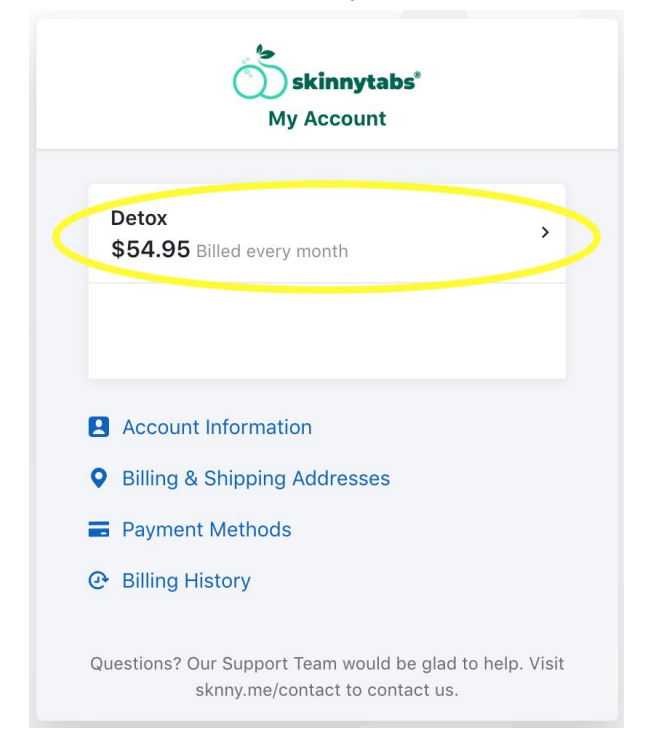

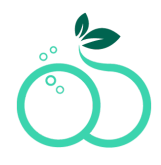

3.- Click on Pause Subscription

| <ul> <li>Subscription Details</li> </ul>                                                                                     |   |
|----------------------------------------------------------------------------------------------------|---|
| Detox<br>\$54.95 Billed every month                                                                                          |   |
|                                                                                                    | > |
| Paid via<br>vs₄ ending                                                                                                    |   |
| • Make sure to keep this payment method<br>updated, as your backup payment method<br>will not be used for this subscription. | > |
| Edit Subscription                                                                                                    |   |
| Pause Subscription                                                                                                    |   |
| Cancel Subscription                                                                                                    |   |

4.- Select how many days and click on Pause Subscription/Postpone

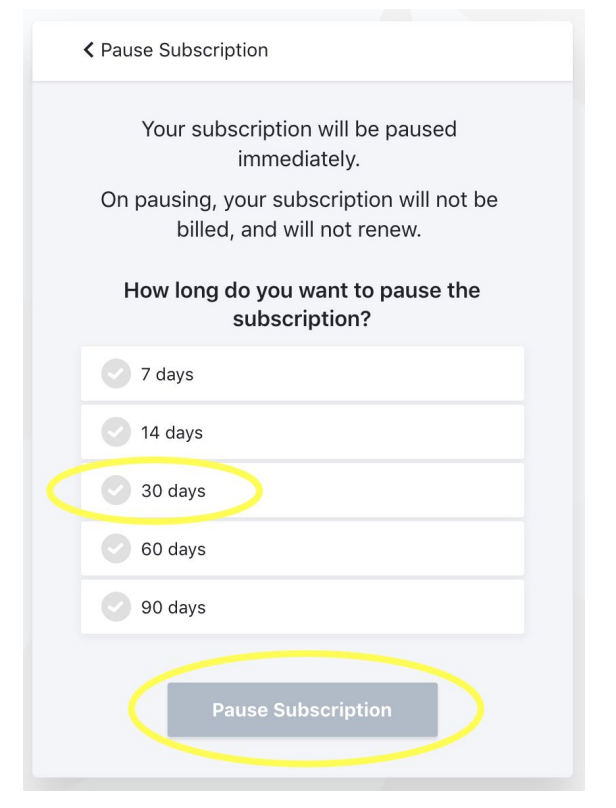

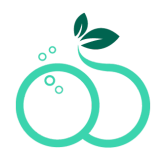

### How to update account information:

1.- Log in to http://my.skinnytabs.com

| skinnytabs <sup>®</sup><br>Manage Your Subscriptions |                        |  |
|------------------------------------------------------|------------------------|--|
| Enter your                                           | email address to login |  |
| E                                                    | imail address          |  |
|                                                      |                        |  |
|                                                      |                        |  |
|                                                      | Continue →             |  |

#### 2.- Click on Account Information

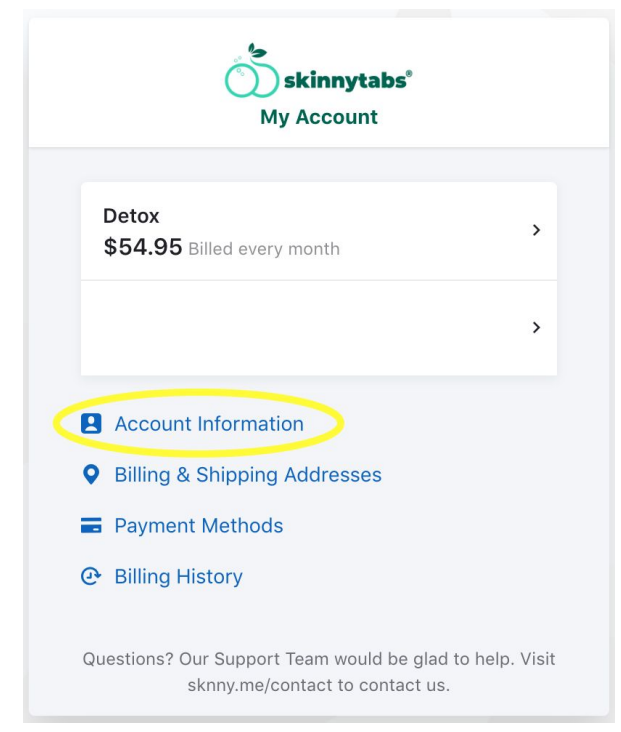

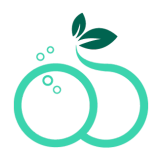

3.- Select the email address if you want to change the email address, name or last name

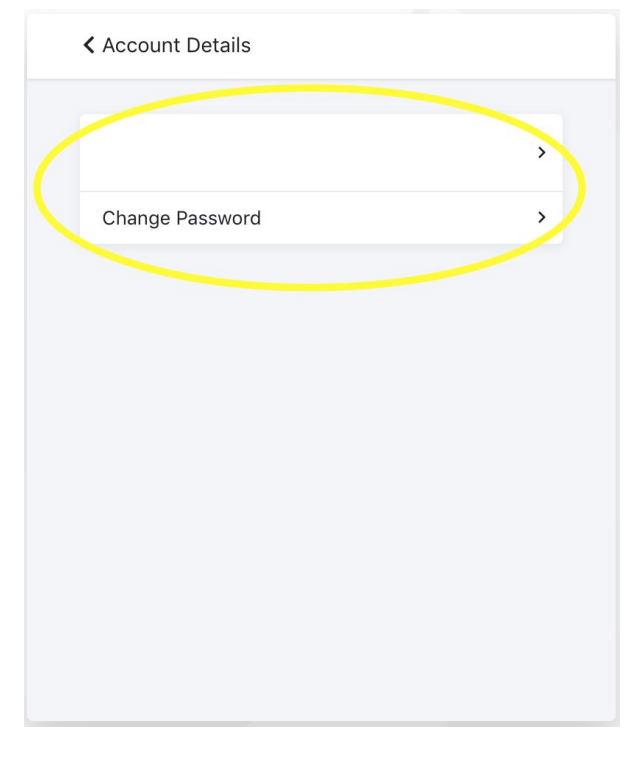

4.- Update information and click update

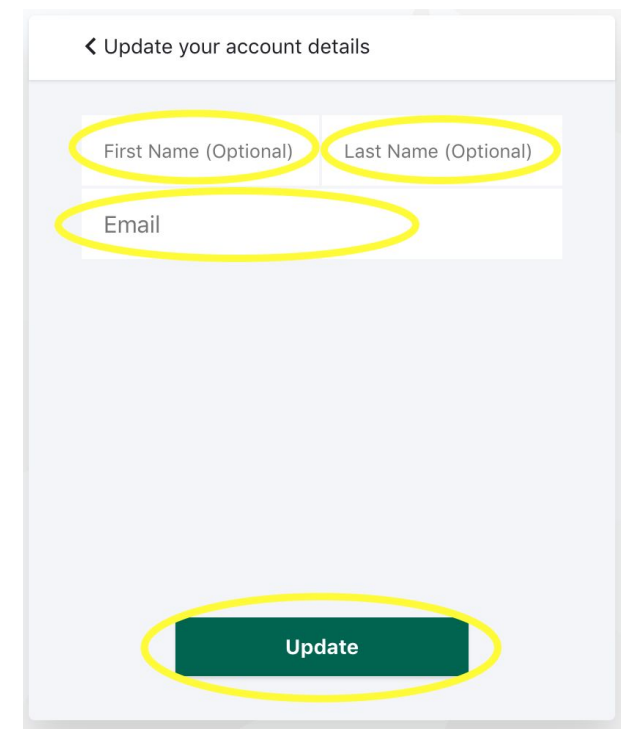

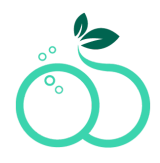

5.- Select change password if you want to change the password, enter your current password click proceed

| Change your Password        |  |  |
|-----------------------------|--|--|
| Enter your current password |  |  |
| ····· »                     |  |  |
| Forgot password?            |  |  |
|                             |  |  |
|                             |  |  |
|                             |  |  |
|                             |  |  |
| Proceed →                   |  |  |

#### 6.- Enter a new password and click update

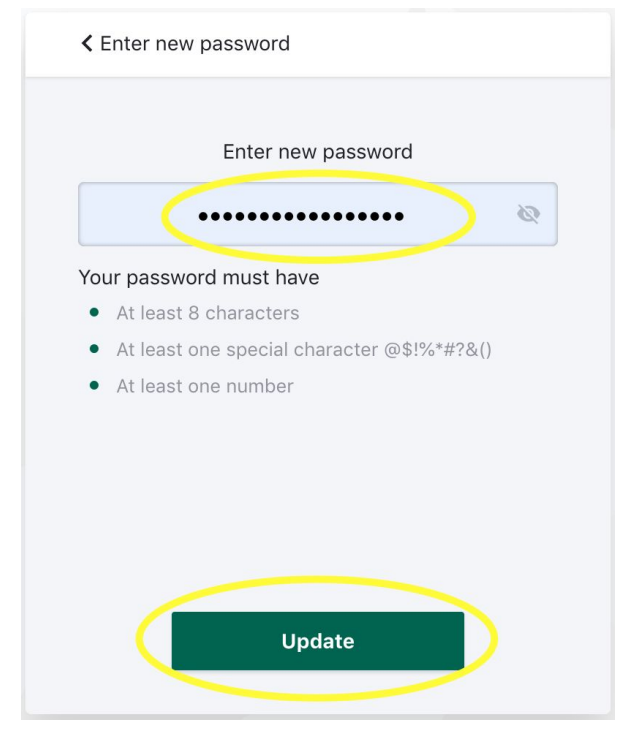

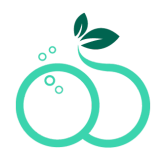

### How to update account information:

1.- Log in to http://my.skinnytabs.com

| <b>skinnytabs</b> <sup>®</sup><br>Manage Your Subscriptions |                                   |  |
|-------------------------------------------------------------|-----------------------------------|--|
|                                                             | Enter your email address to login |  |
|                                                             | Email address                     |  |
|                                                             |                                   |  |
|                                                             |                                   |  |
|                                                             |                                   |  |
|                                                             |                                   |  |
|                                                             | Continue →                        |  |

#### 2.- Click on Billing & Shipping Addresses

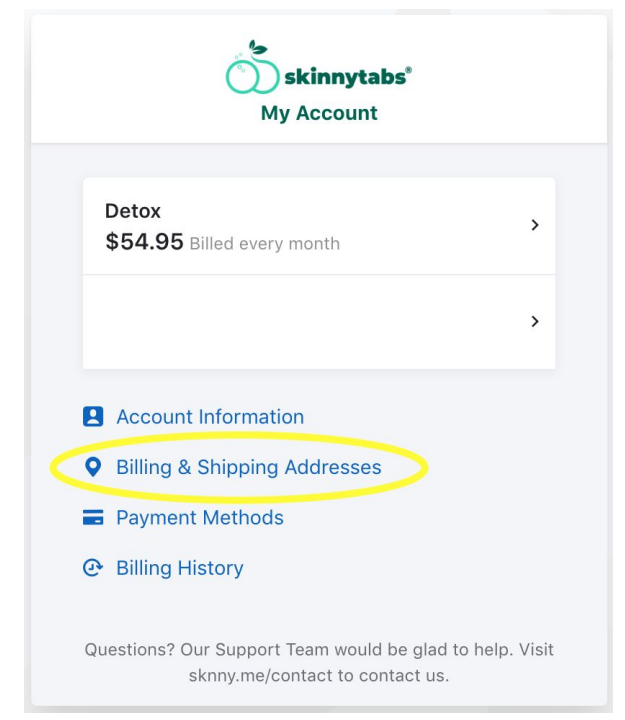

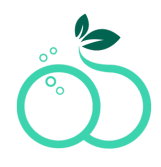

3.- Click on the address that you want to update billing or shipping

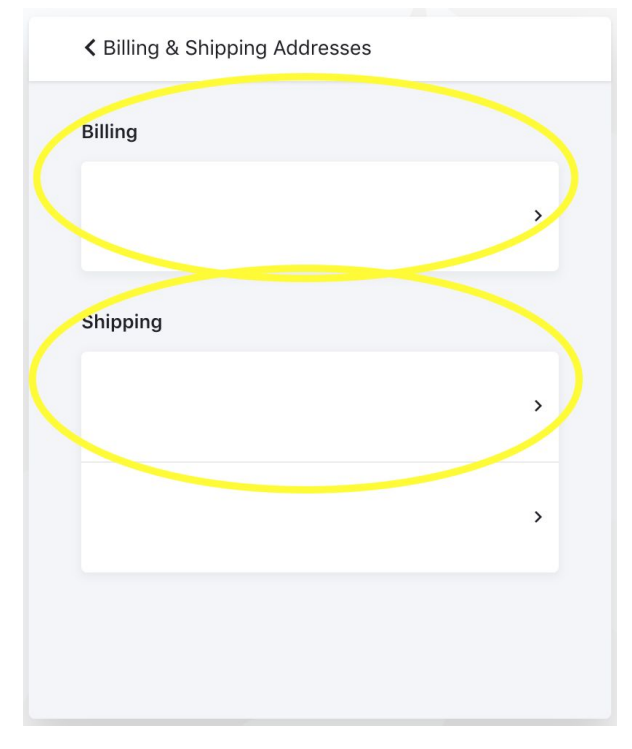

### 4.- Update details and click update

| <ul> <li>Update your shipping details</li> </ul> |  |  |  |
|--------------------------------------------------|--|--|--|
| First NameLast NameAddress Line 1                |  |  |  |
| Address Line 2 (Optional)                        |  |  |  |
| City Zip                                         |  |  |  |
| State                                            |  |  |  |
|                                                  |  |  |  |
| Update                                           |  |  |  |

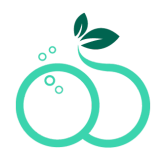

### How to update account information:

1.- Log in to http://my.skinnytabs.com

| <b>skinnytabs</b> *<br>Manage Your Subscriptions |  |  |
|--------------------------------------------------|--|--|
| Enter your email address to login                |  |  |
| Email address                                    |  |  |
|                                                  |  |  |
|                                                  |  |  |
| Continue →                                       |  |  |

#### 2.- Click on Payment methods

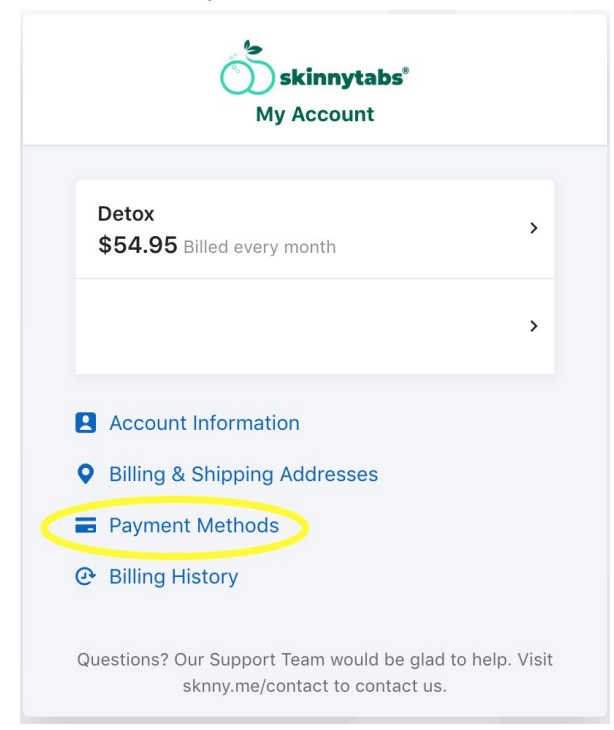

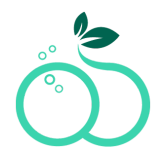

#### Remove a card

3.- Select the card that you want to remove

| < Payment Methods                                                                         |             |         |   |
|-------------------------------------------------------------------------------------------|-------------|---------|---|
| <ul> <li>Backups come handy when your primary payment<br/>fails. Set a backup.</li> </ul> |             |         |   |
|                                                                                           |             |         |   |
|                                                                                           | visa ending |         | > |
|                                                                                           | visa ending |         |   |
|                                                                                           |             | Add New |   |
|                                                                                           |             |         |   |
|                                                                                           |             |         |   |
|                                                                                           |             |         |   |
|                                                                                           |             |         |   |
|                                                                                           |             |         |   |

### 4.- Click on Remove Payment Method

| Payment Method Details        |  |  |
|-------------------------------|--|--|
| VISA                          |  |  |
| ending                        |  |  |
| Set this as primary or backup |  |  |
| Remove Payment Method         |  |  |
|                               |  |  |
|                               |  |  |
|                               |  |  |
|                               |  |  |
|                               |  |  |
|                               |  |  |
|                               |  |  |

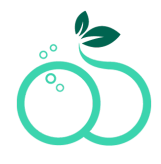

#### Add a new card

#### 5.- Click on add a new card

|                                                                   | Payment Methods |         |  |
|-------------------------------------------------------------------|-----------------|---------|--|
| Backups come handy when your primary payment fails. Set a backup. |                 |         |  |
|                                                                   | visa ending     | >       |  |
|                                                                   | visa ending     | PRIMARY |  |
|                                                                   | Add Ne          | w       |  |
|                                                                   |                 |         |  |
|                                                                   |                 |         |  |
|                                                                   |                 |         |  |
|                                                                   |                 |         |  |

### 6.- Add the card numbers

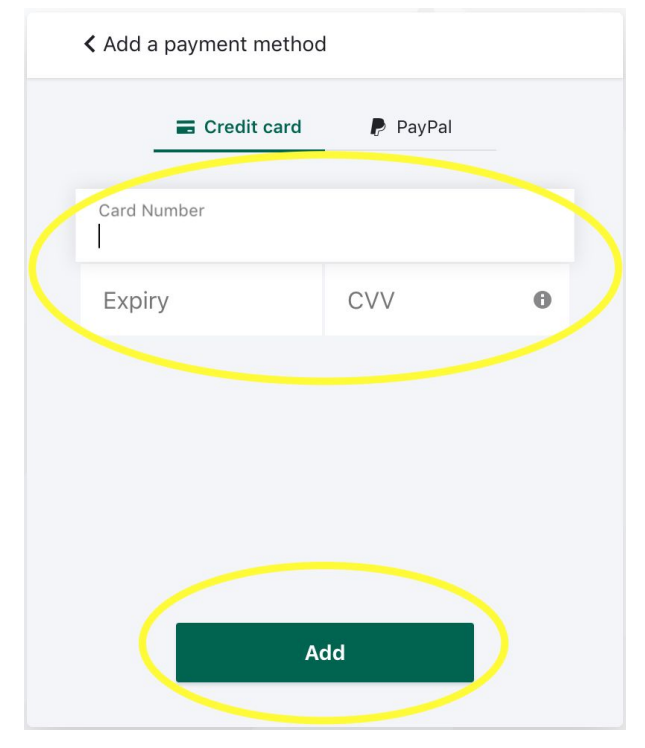

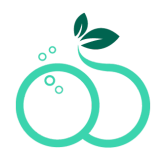

How to download my billing information:

1.- Log in to http://my.skinnytabs.com

| skinnytabs <sup>®</sup><br>Manage Your Subscriptions |
|------------------------------------------------------|
| Enter your email address to login                    |
| Email address                                        |
|                                                      |
|                                                      |
| Continue →                                           |

#### 2.- Click on Billing History

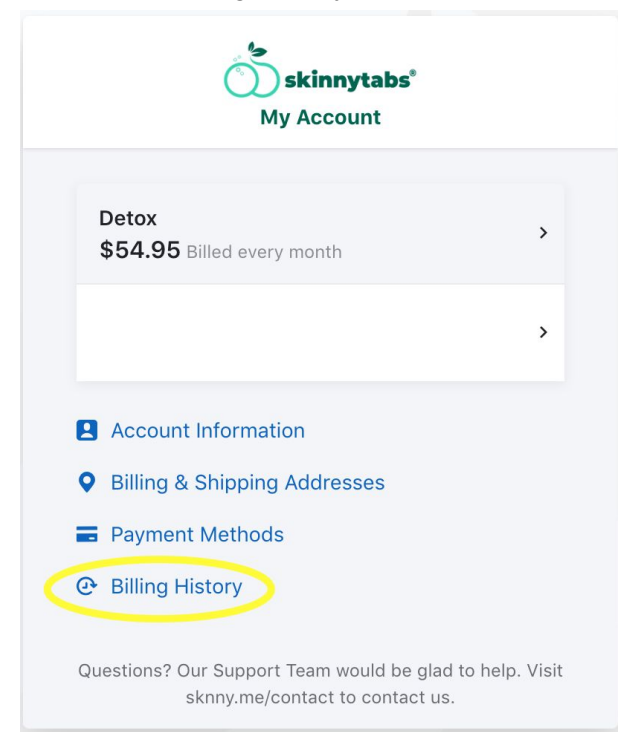

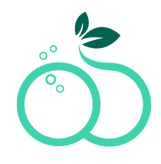

### 3.- Click on Download

| < Billing history                                                         |          |
|---------------------------------------------------------------------------|----------|
| • Detox<br>\$54.95 Aug 21, 2019                                           | Download |
| <ul> <li>Skinnytabs Starter Plan</li> <li>\$54.95 Aug 20, 2019</li> </ul> | Download |
| <ul> <li>Skinnytabs Starter Plan</li> <li>\$54.95 Aug 20, 2019</li> </ul> | Download |
| <ul> <li>Skinnytabs Starter Plan</li> <li>\$54.95 Aug 20, 2019</li> </ul> | Download |
| <ul> <li>One-Time Purchase</li> <li>\$79.95 Aug 20, 2019</li> </ul>       | Download |
|                                                                           |          |